# 

## Faturamento Web Rotina de Geração do XML da NF-e

**JULHO 2023** 

FATWEB09V2

### Sumário

| 1.<br>2.<br>3. | Vi<br>Ol<br>Ro<br>3. | são<br>ojeti<br>otina<br>1 Ge | gera<br>vo<br>a<br>eraç | al<br><br>ão c | do X | ML | da I | NF-e | 2 | <br> | <br> | <br> |  |  | 04<br>05<br>06<br>06 |  |
|----------------|----------------------|-------------------------------|-------------------------|----------------|------|----|------|------|---|------|------|------|--|--|----------------------|--|
|                |                      |                               |                         |                |      |    |      |      |   |      |      |      |  |  |                      |  |
|                |                      |                               |                         |                |      |    |      |      |   |      |      |      |  |  |                      |  |
|                |                      |                               |                         |                |      |    |      |      |   |      |      |      |  |  |                      |  |
|                |                      |                               |                         |                |      |    |      |      |   |      |      |      |  |  |                      |  |
|                |                      |                               |                         |                |      |    |      |      |   |      |      |      |  |  |                      |  |
|                |                      |                               |                         |                |      |    |      |      |   |      |      |      |  |  |                      |  |
|                |                      |                               |                         |                |      |    |      |      |   |      |      |      |  |  |                      |  |
|                |                      |                               |                         |                |      |    |      |      |   |      |      |      |  |  |                      |  |
|                |                      |                               |                         |                |      |    |      |      |   |      |      |      |  |  |                      |  |
|                |                      |                               |                         |                |      |    |      |      |   |      |      |      |  |  |                      |  |
|                |                      |                               |                         |                |      |    |      |      |   |      |      |      |  |  |                      |  |
|                |                      |                               |                         |                |      |    |      |      |   |      |      |      |  |  |                      |  |
|                |                      |                               |                         |                |      |    |      |      |   |      |      |      |  |  |                      |  |
|                |                      |                               |                         |                |      |    |      |      |   |      |      |      |  |  |                      |  |
|                |                      |                               |                         |                |      |    |      |      |   |      |      |      |  |  |                      |  |
|                |                      |                               |                         |                |      |    |      |      |   |      |      |      |  |  |                      |  |
|                |                      |                               |                         |                |      |    |      |      |   |      |      |      |  |  |                      |  |
|                |                      |                               |                         |                |      |    |      |      |   |      |      |      |  |  |                      |  |
|                |                      |                               |                         |                |      |    |      |      |   |      |      |      |  |  |                      |  |
|                |                      |                               |                         |                |      |    |      |      |   |      |      |      |  |  |                      |  |
|                |                      |                               |                         |                |      |    |      |      |   |      |      |      |  |  |                      |  |
|                |                      |                               |                         |                |      |    |      |      |   |      |      |      |  |  |                      |  |
|                |                      |                               |                         |                |      |    |      |      |   |      |      |      |  |  |                      |  |
|                |                      |                               |                         |                |      |    |      |      |   |      |      |      |  |  |                      |  |

|  | Fatur | ame | nto \ | Web | – Ro | otina | de ( | Gera | ção ( | do X | ML d | la NF | -е |  |  |  |  |  |
|--|-------|-----|-------|-----|------|-------|------|------|-------|------|------|-------|----|--|--|--|--|--|
|  |       |     |       |     |      |       |      |      |       |      |      |       |    |  |  |  |  |  |
|  |       |     |       |     |      |       |      |      |       |      |      |       |    |  |  |  |  |  |
|  |       |     |       |     |      |       |      |      |       |      |      |       |    |  |  |  |  |  |
|  |       |     |       |     |      |       |      |      |       |      |      |       |    |  |  |  |  |  |
|  |       |     |       |     |      |       |      |      |       |      |      |       |    |  |  |  |  |  |
|  |       |     |       |     |      |       |      |      |       |      |      |       |    |  |  |  |  |  |
|  |       |     |       |     |      |       |      |      |       |      |      |       |    |  |  |  |  |  |
|  |       |     |       |     |      |       |      |      |       |      |      |       |    |  |  |  |  |  |
|  |       |     |       |     |      |       |      |      |       |      |      |       |    |  |  |  |  |  |
|  |       |     |       |     |      |       |      |      |       |      |      |       |    |  |  |  |  |  |
|  |       |     |       |     |      |       |      |      |       |      |      |       |    |  |  |  |  |  |
|  |       |     |       |     |      |       |      |      |       |      |      |       |    |  |  |  |  |  |
|  |       |     |       |     |      |       |      |      |       |      |      |       |    |  |  |  |  |  |
|  |       |     |       |     |      |       |      |      |       |      |      |       |    |  |  |  |  |  |
|  |       |     |       |     |      |       |      |      |       |      |      |       |    |  |  |  |  |  |
|  |       |     |       |     |      |       |      |      |       |      |      |       |    |  |  |  |  |  |
|  |       |     |       |     |      |       |      |      |       |      |      |       |    |  |  |  |  |  |
|  |       |     |       |     |      |       |      |      |       |      |      |       |    |  |  |  |  |  |
|  |       |     |       |     |      |       |      |      |       |      |      |       |    |  |  |  |  |  |
|  |       |     |       |     |      |       |      |      |       |      |      |       |    |  |  |  |  |  |
|  |       |     |       |     |      |       |      |      |       |      |      |       |    |  |  |  |  |  |
|  |       |     |       |     |      |       |      |      |       |      |      |       |    |  |  |  |  |  |
|  |       |     |       |     |      |       |      |      |       |      |      |       |    |  |  |  |  |  |
|  |       |     |       |     |      |       |      |      |       |      |      |       |    |  |  |  |  |  |
|  |       |     |       |     |      |       |      |      |       |      |      |       |    |  |  |  |  |  |
|  |       |     |       |     |      |       |      |      |       |      |      |       |    |  |  |  |  |  |
|  |       |     |       |     |      |       |      |      |       |      |      |       |    |  |  |  |  |  |
|  |       |     |       |     |      |       |      |      |       |      |      |       |    |  |  |  |  |  |
|  |       |     |       |     |      |       |      |      |       |      |      |       |    |  |  |  |  |  |
|  |       |     |       |     |      |       |      |      |       |      |      |       |    |  |  |  |  |  |
|  |       |     |       |     |      |       |      |      |       |      |      |       |    |  |  |  |  |  |

#### 

### 1. Visão Geral

O curso tem o objetivo de habilitar os operadores do módulo de Faturamento a realizar os processos necessários para a utilização do sistema.

#### 2. Objetivo

O objetivo desta rotina é salvar o XML da nota fiscal que foi transmitida e enviá-la para o cliente ou fornecedor de acordo com as necessidades da empresa.

#### 3. Rotina

#### 3.1 Geração do XML da NF-e

No canto superior esquerdo da tela inicial do **TecFood Web**, clique no ícone do menu lateral. Esse acesso também pode ser feito por meio de um atalho, pressionando as teclas Ctrl e M simultaneamente.

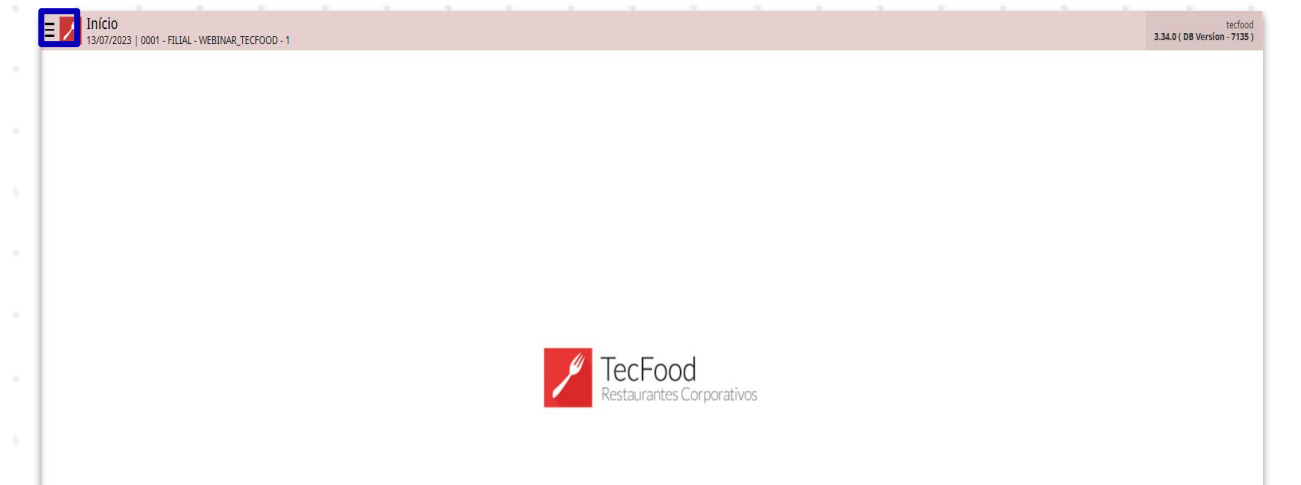

| No campo Pesquisar digite Transmissão de Nota Fiscal Eletrônica e clique |     |      |      |     |      |      |  |  |  |  |  |  |  |  |  |  |  |  |
|--------------------------------------------------------------------------|-----|------|------|-----|------|------|--|--|--|--|--|--|--|--|--|--|--|--|
| na o                                                                     | pçã | o qu | le s | erá | exib | ida. |  |  |  |  |  |  |  |  |  |  |  |  |
|                                                                          |     |      |      |     |      |      |  |  |  |  |  |  |  |  |  |  |  |  |
|                                                                          |     |      |      |     |      |      |  |  |  |  |  |  |  |  |  |  |  |  |
|                                                                          |     |      |      |     |      |      |  |  |  |  |  |  |  |  |  |  |  |  |
|                                                                          |     |      |      |     |      |      |  |  |  |  |  |  |  |  |  |  |  |  |
|                                                                          |     |      |      |     |      |      |  |  |  |  |  |  |  |  |  |  |  |  |
|                                                                          |     |      |      |     |      |      |  |  |  |  |  |  |  |  |  |  |  |  |
|                                                                          |     |      |      |     |      |      |  |  |  |  |  |  |  |  |  |  |  |  |
|                                                                          |     |      |      |     |      |      |  |  |  |  |  |  |  |  |  |  |  |  |
|                                                                          |     |      |      |     |      |      |  |  |  |  |  |  |  |  |  |  |  |  |
|                                                                          |     |      |      |     |      |      |  |  |  |  |  |  |  |  |  |  |  |  |
|                                                                          |     |      |      |     |      |      |  |  |  |  |  |  |  |  |  |  |  |  |

| operador_WEBINAR_TECFOOD_8                                                                    |                           | tecfood<br>3.29.1 ( DB Version - 6572 ) |
|-----------------------------------------------------------------------------------------------|---------------------------|-----------------------------------------|
| 06/12/2022<br>0001 - FILIAL - WEBINAR_TECFOOD - 1                                             |                           |                                         |
| 😳 Trocar Unidade                                                                              |                           |                                         |
| transmissão de nota fiscal eletrônica X,                                                      |                           |                                         |
| Transmissão de Nota Fiscal Eletrônica<br>Documentos Fiscais » Saídas » Nota Fiscal Eletrônica |                           |                                         |
|                                                                                               |                           |                                         |
|                                                                                               |                           |                                         |
|                                                                                               |                           |                                         |
|                                                                                               |                           |                                         |
|                                                                                               | Restaurantes Corporativos |                                         |
|                                                                                               |                           |                                         |
|                                                                                               |                           |                                         |
|                                                                                               |                           |                                         |
|                                                                                               |                           |                                         |
|                                                                                               |                           |                                         |
|                                                                                               |                           |                                         |
|                                                                                               |                           |                                         |
| 🖸 Zeedhi 🔺                                                                                    |                           |                                         |

Na caixa de filtro, preencha os campos correspondentes:

| Transmissão de NF-e                         |                                                                   |                                   |                          | Access Control        | 2.81.0 ( DB Version - 6572 ) Favoritos |
|---------------------------------------------|-------------------------------------------------------------------|-----------------------------------|--------------------------|-----------------------|----------------------------------------|
| Unidade Razão Social Inscrição Número da NF | Série Valor Data Emissão                                          | Data Saida Situação               | da NF-e E-mail           | E-mail Transportadora | Tipo Emissão                           |
| Unidade Razão Social Inscrição Número da NF | Série Valor Data Emissão<br>Não há re                             | Data Saida Situação<br>gistros    | da NF-e E-mail           | E-mail Transportadora | Tipo Emissão                           |
| Filtro<br>Entrada / Saida •<br>Saida v      | Situação da NF-e<br>Transmitida X Uso denegado X Pende<br>Empresa | nte × Aceita × Rejeitada × Cancel | ada<br>Destinatário/Reme | tente                 | Ø.                                     |
| FILIAL - WEBINAR_TECFOOD - 1                | EMPRESA WEBINAR_TECFOOD - 1                                       |                                   | × Todos                  |                       | $\sim$                                 |
| Cliente<br>Data Emissão                     |                                                                   | Data Saída 🥹                      | ×                        |                       |                                        |
| A partir de _/_/ Para _/_/                  | <b></b>                                                           | A partir de 06/12/2022 Para 00    | 5/12/2022                |                       | ×                                      |
| Número da NF                                |                                                                   | Valor                             |                          |                       |                                        |
| Fechar                                      | (                                                                 | ×                                 |                          |                       | Aplicar filtro                         |

- Entrada/Saída: indique se a nota fiscal a ser transmitida é de entrada ou saída.
- Situação da NF-e: clique no campo e selecione a situação das notas que já foram transmitidas.

- Empresa: esse campo apresenta automaticamente a empresa da unidade selecionada anteriormente.
- Destinatário/Remetente: é possível manter a opção Todos selecionada ou escolher o tipo de remetente: Fornecedor, Cliente ou Unidade.
- Cliente: será necessário preencher esse campo apenas se a opção
  Cliente tiver sido marcada no espaço anterior.
- Data Emissão: insira a data de emissão em A partir de e Para para filtrar alguma nota já transmitida.
- Data Saída: insira a data de saída para filtrar alguma nota já transmitida.
- Número da NF: informe o dado correspondente para aplicar o filtro de acordo com o número de alguma nota fiscal já transmitida.
- Valor: informe o dado correspondente para aplicar o filtro de acordo com o valor de alguma nota fiscal já transmitida.

Clique em Aplicar filtro no canto inferior direito da janela.

Para realizar o download do XML da Nota Fiscal, marque o checkbox de uma nota fiscal que foi transmitida e clique no botão Ações, localizado no canto inferior direito.

|                              | Razão Social                    | Inscrição | Número da NF | Série | Valor    | Data Emissão | Data Saída | Situação da NF-e | E-mail   | E-mail Transportadora | Tipo E |
|------------------------------|---------------------------------|-----------|--------------|-------|----------|--------------|------------|------------------|----------|-----------------------|--------|
| FILIAL - WEBINAR_TECFOOD - 1 | CLIENTE - WEBINAR_TECFOOD - 101 |           | 000019315    | 1 2   | 2.216,16 | 07/01/2020   | 07/01/2020 | Aceita           | Pendente | Sem transportadora    | Norma  |
| FILIAL - WEBINAR_TECFOOD - 1 | CLIENTE - WEBINAR_TECFOOD - 101 |           | 000019443    | 1 2   | 2.385,16 | 03/02/2020   | 03/02/2020 | Aceita           | Pendente | Sem transportadora    | Norm   |
| FILIAL - WEBINAR_TECFOOD - 1 | CLIENTE - WEBINAR_TECFOOD - 110 |           | 000019458    | 1     | 890,00   | 11/02/2020   | 11/02/2020 | Aceita           | Pendente | Sem transportadora    | Norm   |
| FILIAL - WEBINAR_TECFOOD - 1 | CLIENTE - WEBINAR_TECFOOD - 6   |           | 000000001    | 1 18  | 3.000,00 | 14/04/2020   | 14/04/2020 | Transmitida      | Pendente | Sem transportadora    | Norm   |
| FILIAL - WEBINAR_TECFOOD - 1 |                                 |           |              |       | 32,44    | 05/05/2020   | 05/05/2020 | Pendente         | Pendente | Sem transportadora    | Não    |
|                              |                                 |           |              |       |          |              |            |                  |          |                       |        |
|                              |                                 |           |              |       |          |              |            |                  |          |                       |        |
|                              |                                 |           |              |       |          |              |            |                  |          |                       |        |
|                              |                                 |           |              |       |          |              |            |                  |          |                       |        |

Por fim, na janela de Ações, clique na opção Gerar XML da NF. Após seguir os procedimentos corretamente, o XML da nota fiscal transmitida será gerado e baixado em seu computador.

| Unidade                                                                                                    | Razão Social                    | Inscrição | Número da NF | Série V | lor Data Emissão | Data Saida | Situação da NF-e | E-mail   | E-mail Transportadora | Tipo |
|----------------------------------------------------------------------------------------------------|---------------------------------|-----------|--------------|---------|------------------|------------|------------------|----------|-----------------------|------|
| FILIAL - WEBINAR_TECFOOD - 1                                                                                                  | CLIENTE - WEBINAR_TECFOOD - 101 |           | 000019315    | 1 2.21  | ,16 07/01/2020   | 07/01/2020 | Aceita           | Pendente | Sem transportadora    | Norm |
| FILIAL - WEBINAR_TECFOOD - 1                                                                                                  | CLIENTE - WEBINAR_TECFOOD - 101 |           | 000019443    | 1 2.38  | ,16 03/02/2020   | 03/02/2020 | Aceita           | Pendente | Sem transportadora    | Norr |
| FILIAL - WEBINAR_TECFOOD - 1                                                                                                  | CLIENTE - WEBINAR_TECFOOD - 110 |           | 000019458    | 1 89    | ,00 11/02/2020   | 11/02/2020 | Aceita           | Pendente | Sem transportadora    | Nor  |
| FILIAL - WEBINAR_TECFOOD - 1                                                                                                  | CLIENTE - WEBINAR_TECFOOD - 6   |           |              | 1 18.00 | ,00 14/04/2020   | 14/04/2020 | Transmitida      | Pendente | Sem transportadora    | Nor  |
| FILIAL - WEBINAR_TECFOOD - 1                                                                                                  |                                 |           |              | з       | ,44 05/05/2020   | 05/05/2020 | Pendente         | Pendente | Sem transportadora    | Não  |
|                                                                                                    |                                 |           |              |         |                  |            |                  |          |                       |      |
|                                                                                                    |                                 |           |              |         |                  |            |                  |          |                       |      |
| ões                                                                                                    |                                 |           |              |         |                  |            |                  |          |                       |      |
| ões<br>Jalizar Lote                                                                                                    |                                 |           |              |         |                  |            |                  |          |                       |      |
| Ões<br>Jailizar Lote<br>tililzação de Nota Fiscal                                                                             |                                 |           |              |         |                  |            |                  |          |                       |      |
| Ões<br>alizar Lote<br>tilização de Nota Fiscal<br>wnload Danfe<br>ac YMI da NF                                                |                                 |           |              |         |                  |            |                  |          |                       |      |
| ões<br>alizar Lote<br>tilização de Nota Fiscal<br>vnload Danfe<br>ar XML da NF<br>ecionar Modalidade de Trans                 | missão/Emissão                  |           |              |         |                  |            |                  |          |                       |      |
| ;Ões<br>ualizar Lote<br>utilização de Nota Fiscal<br>wnload Danfe<br>rar XML da NF<br>lecionar Modalidade de Trans<br>ancelar | missão/Emissão                  |           |              |         |                  |            |                  |          |                       |      |

9

|  | Fatur | ame | nto | Web | – Ro | otina | de ( | Gera | ção | do X | ML c | la NF | -е |  |  |  |  |  |
|--|-------|-----|-----|-----|------|-------|------|------|-----|------|------|-------|----|--|--|--|--|--|
|  |       |     |     |     |      |       |      |      |     |      |      |       |    |  |  |  |  |  |
|  |       |     |     |     |      |       |      |      |     |      |      |       |    |  |  |  |  |  |
|  |       |     |     |     |      |       |      |      |     |      |      |       |    |  |  |  |  |  |
|  |       |     |     |     |      |       |      |      |     |      |      |       |    |  |  |  |  |  |
|  |       |     |     |     |      |       |      |      |     |      |      |       |    |  |  |  |  |  |
|  |       |     |     |     |      |       |      |      |     |      |      |       |    |  |  |  |  |  |
|  |       |     |     |     |      |       |      |      |     |      |      |       |    |  |  |  |  |  |
|  |       |     |     |     |      |       |      |      |     |      |      |       |    |  |  |  |  |  |
|  |       |     |     |     |      |       |      |      |     |      |      |       |    |  |  |  |  |  |
|  |       |     |     |     |      |       |      |      |     |      |      |       |    |  |  |  |  |  |
|  |       |     |     |     |      |       |      |      |     |      |      |       |    |  |  |  |  |  |
|  |       |     |     |     |      |       |      |      |     |      |      |       |    |  |  |  |  |  |
|  |       |     |     |     |      |       |      |      |     |      |      |       |    |  |  |  |  |  |
|  |       |     |     |     |      |       |      |      |     |      |      |       |    |  |  |  |  |  |
|  |       |     |     |     |      |       |      |      |     |      |      |       |    |  |  |  |  |  |
|  |       |     |     |     |      |       |      |      |     |      |      |       |    |  |  |  |  |  |
|  |       |     |     |     |      |       |      |      |     |      |      |       |    |  |  |  |  |  |
|  |       |     |     |     |      |       |      |      |     |      |      |       |    |  |  |  |  |  |
|  |       |     |     |     |      |       |      |      |     |      |      |       |    |  |  |  |  |  |
|  |       |     |     |     |      |       |      |      |     |      |      |       |    |  |  |  |  |  |
|  |       |     |     |     |      |       |      |      |     |      |      |       |    |  |  |  |  |  |
|  |       |     |     |     |      |       |      |      |     |      |      |       |    |  |  |  |  |  |
|  |       |     |     |     |      |       |      |      |     |      |      |       |    |  |  |  |  |  |
|  |       |     |     |     |      |       |      |      |     |      |      |       |    |  |  |  |  |  |
|  |       |     |     |     |      |       |      |      |     |      |      |       |    |  |  |  |  |  |
|  |       |     |     |     |      |       |      |      |     |      |      |       |    |  |  |  |  |  |
|  |       |     |     |     |      |       |      |      |     |      |      |       |    |  |  |  |  |  |
|  |       |     |     |     |      |       |      |      |     |      |      |       |    |  |  |  |  |  |
|  |       |     |     |     |      |       |      |      |     |      |      |       |    |  |  |  |  |  |